## TUTORIAL PARA UPLOAD DE VÍDEO NÃO LISTADO NO YOUTUBE

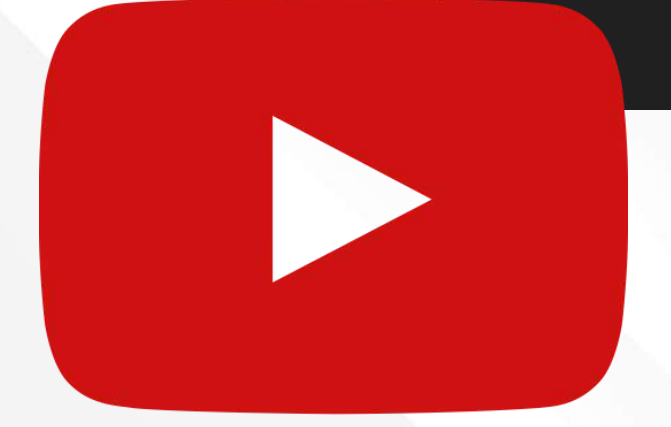

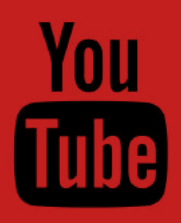

# 1. Acesse a página

através da url www.youtube.com.br

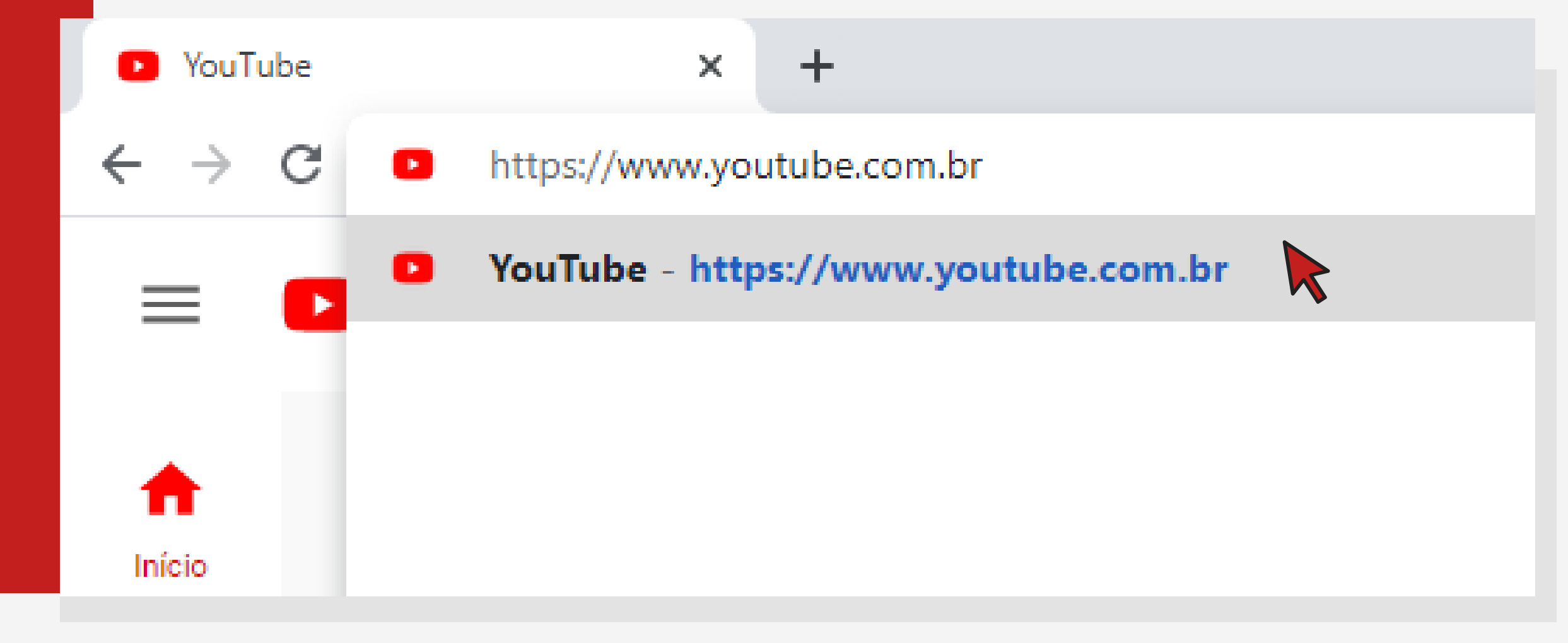

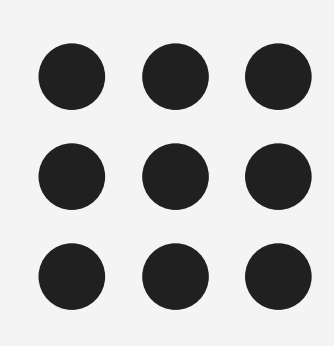

### 2. Faça login crie ou entre em uma conta já existente

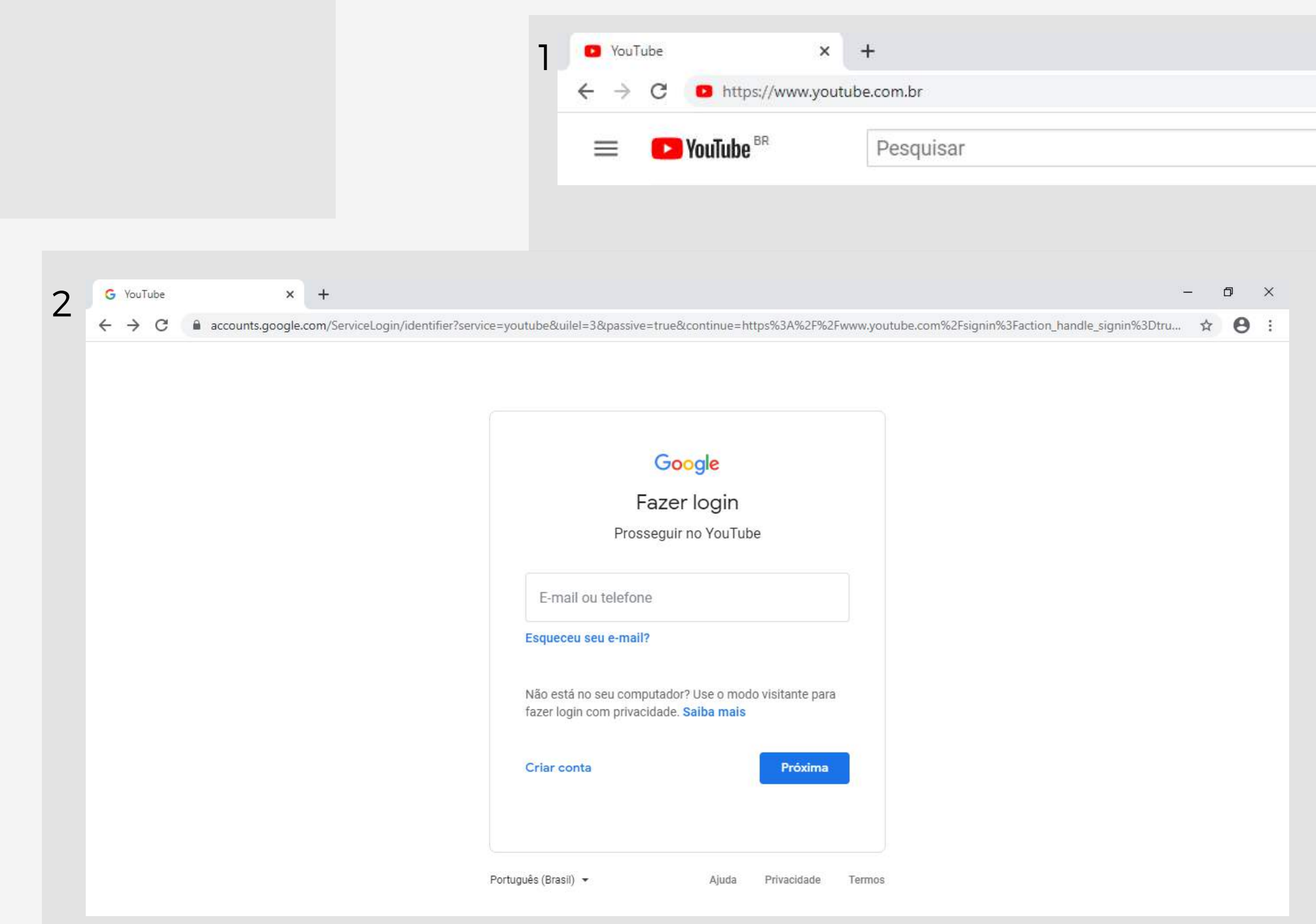

\*tela de login

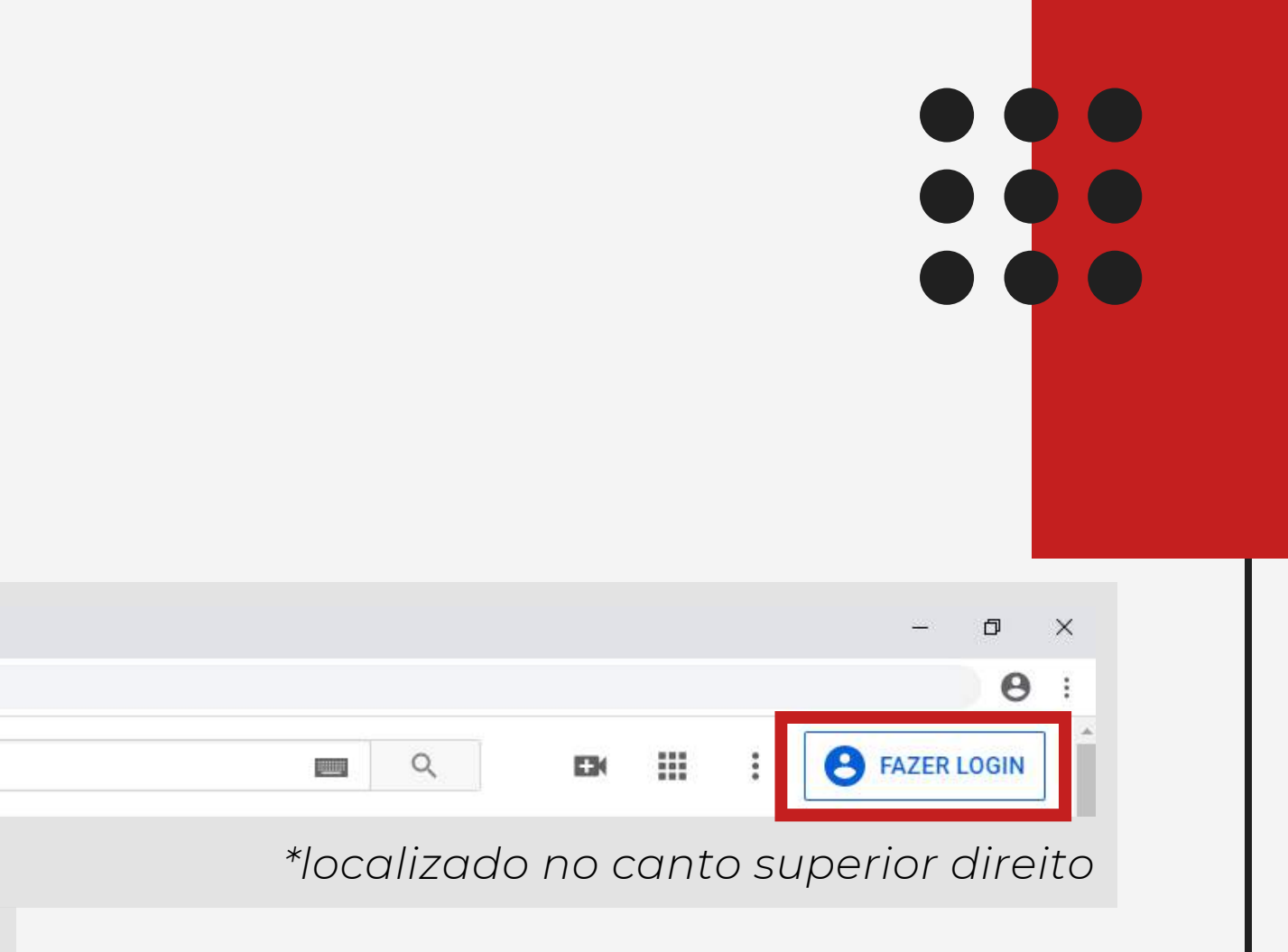

## 

## 3. Insira seu vídeo

### após o login clique no ícone da câmera

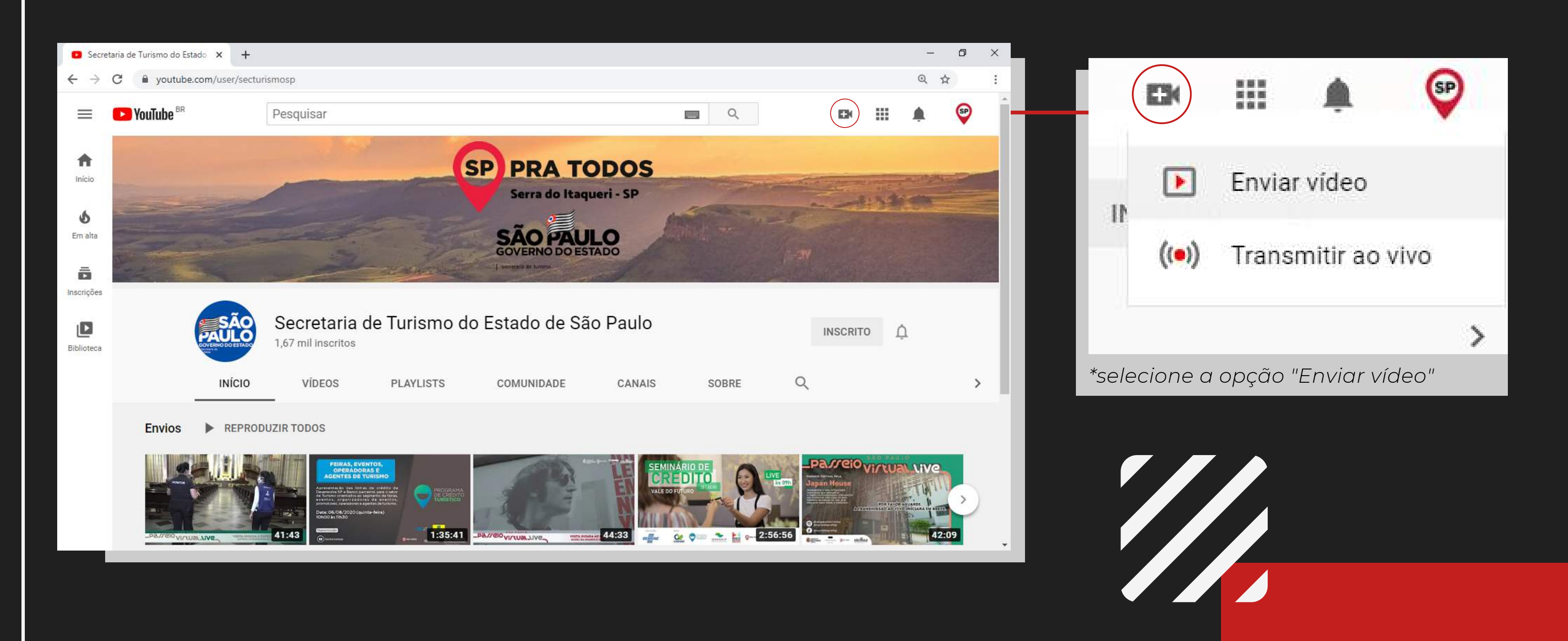

## 4. Selecione o vídeo

### atente-se aos formatos e resoluções

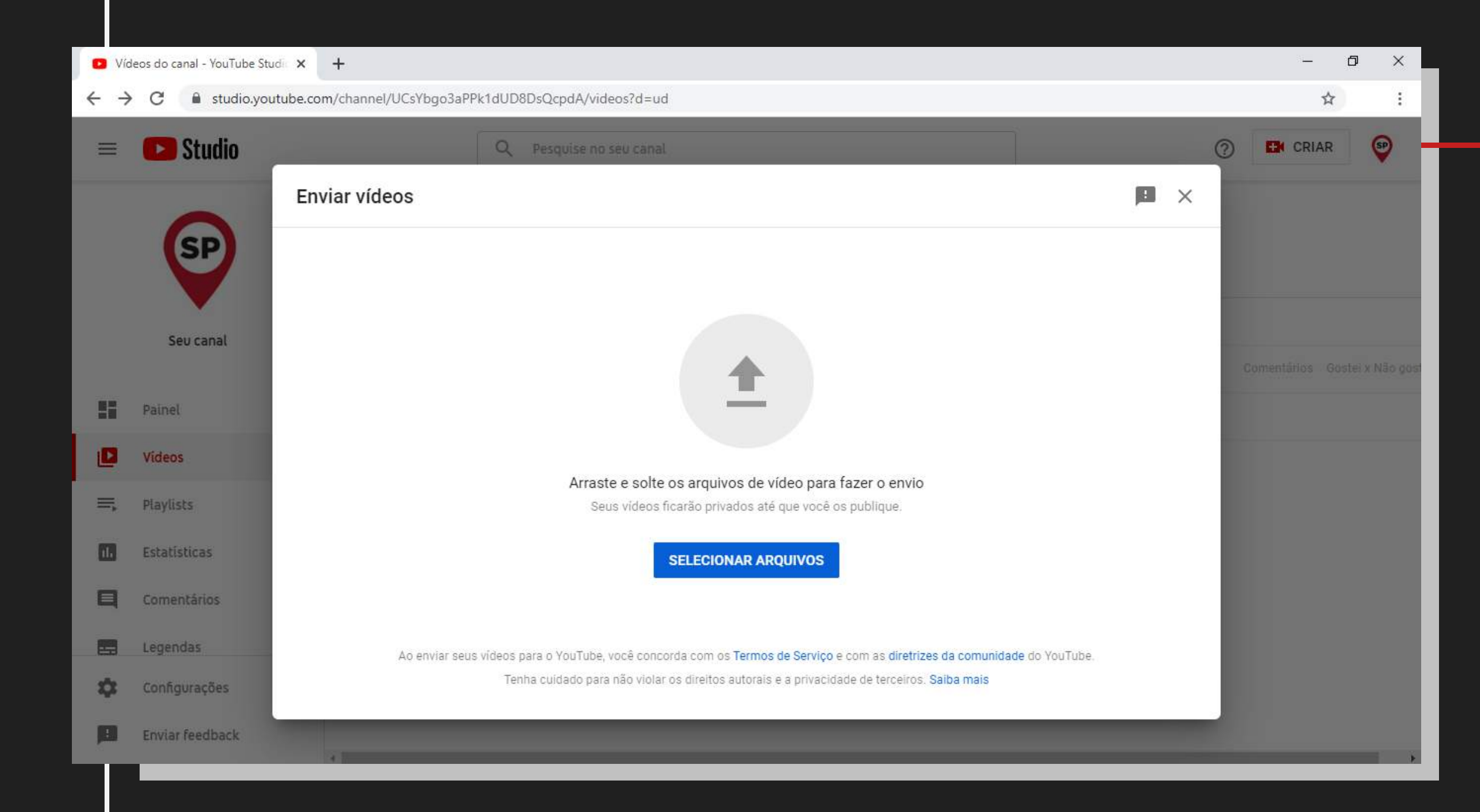

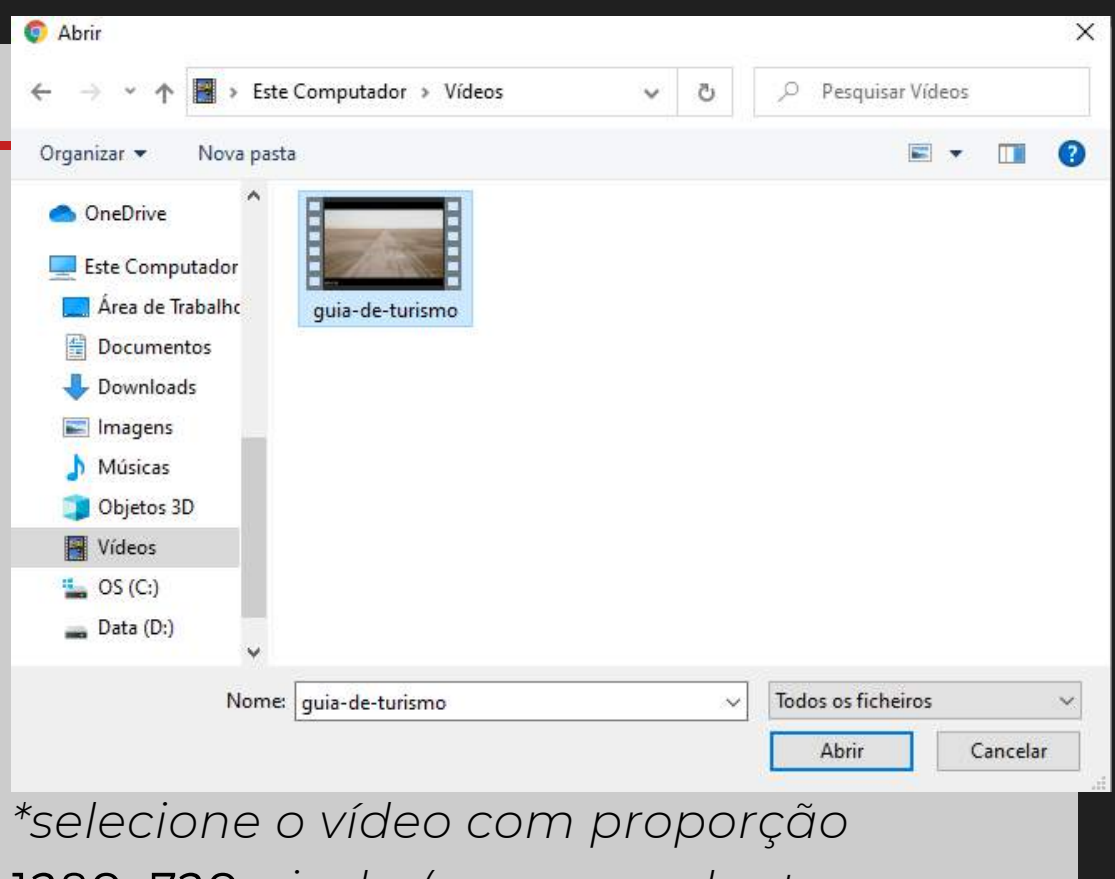

"selecione o viaeo com proporçao
1280x720 pixels, (correspondente ao padrão 720p), e no formato .mov ou .mp4;

## 5. Informações do vídeo atente-se as indicações necessárias

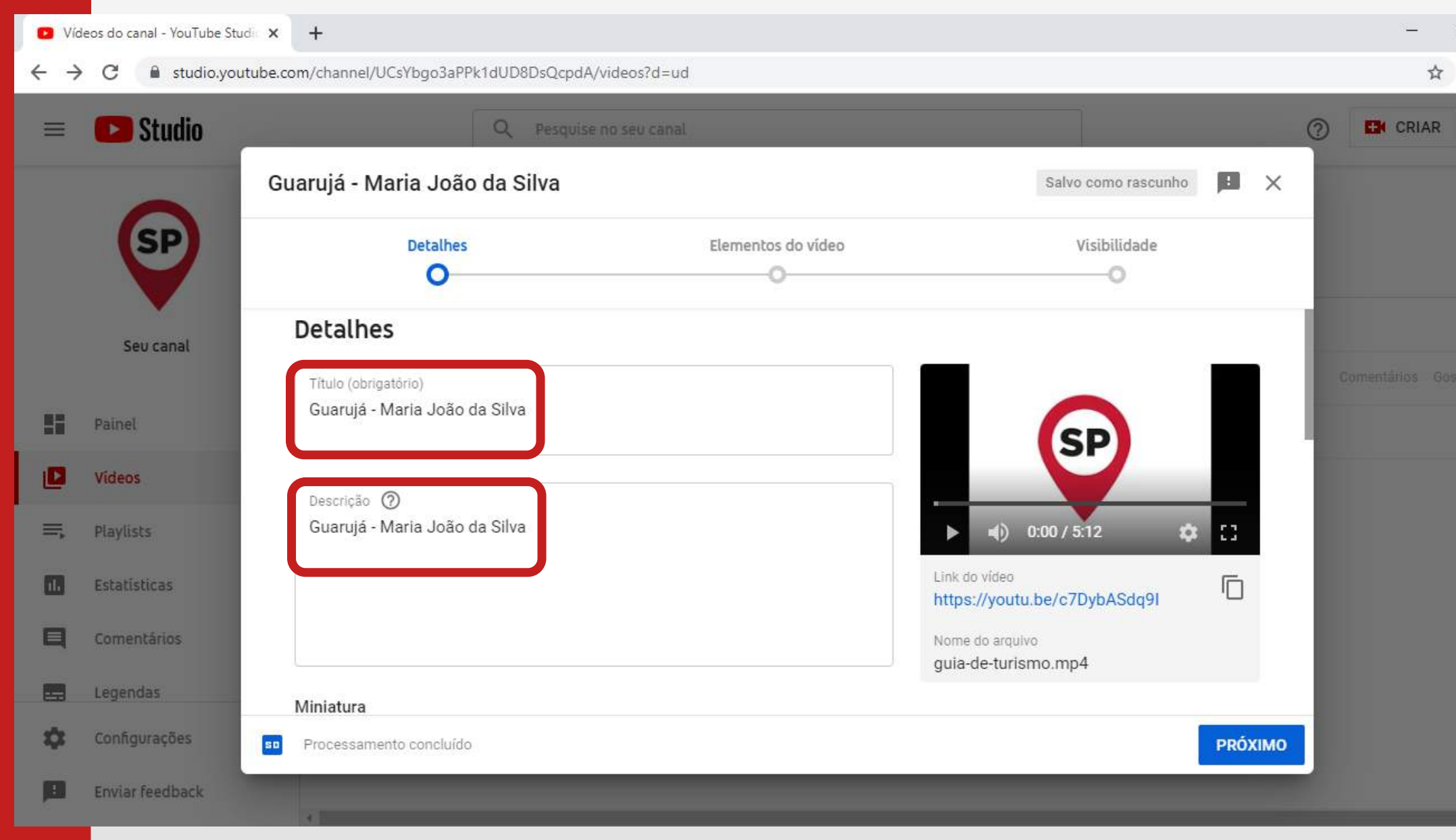

ð X ☆ SP

'Título' deve conter: Nome da cidade do vídeo -Nome do guia de turismo

'Descrição' deve conter as mesmas informações do Título, como no exemplo.

## 6. Visibilidade do vídeo ative a opção 'Não listado'

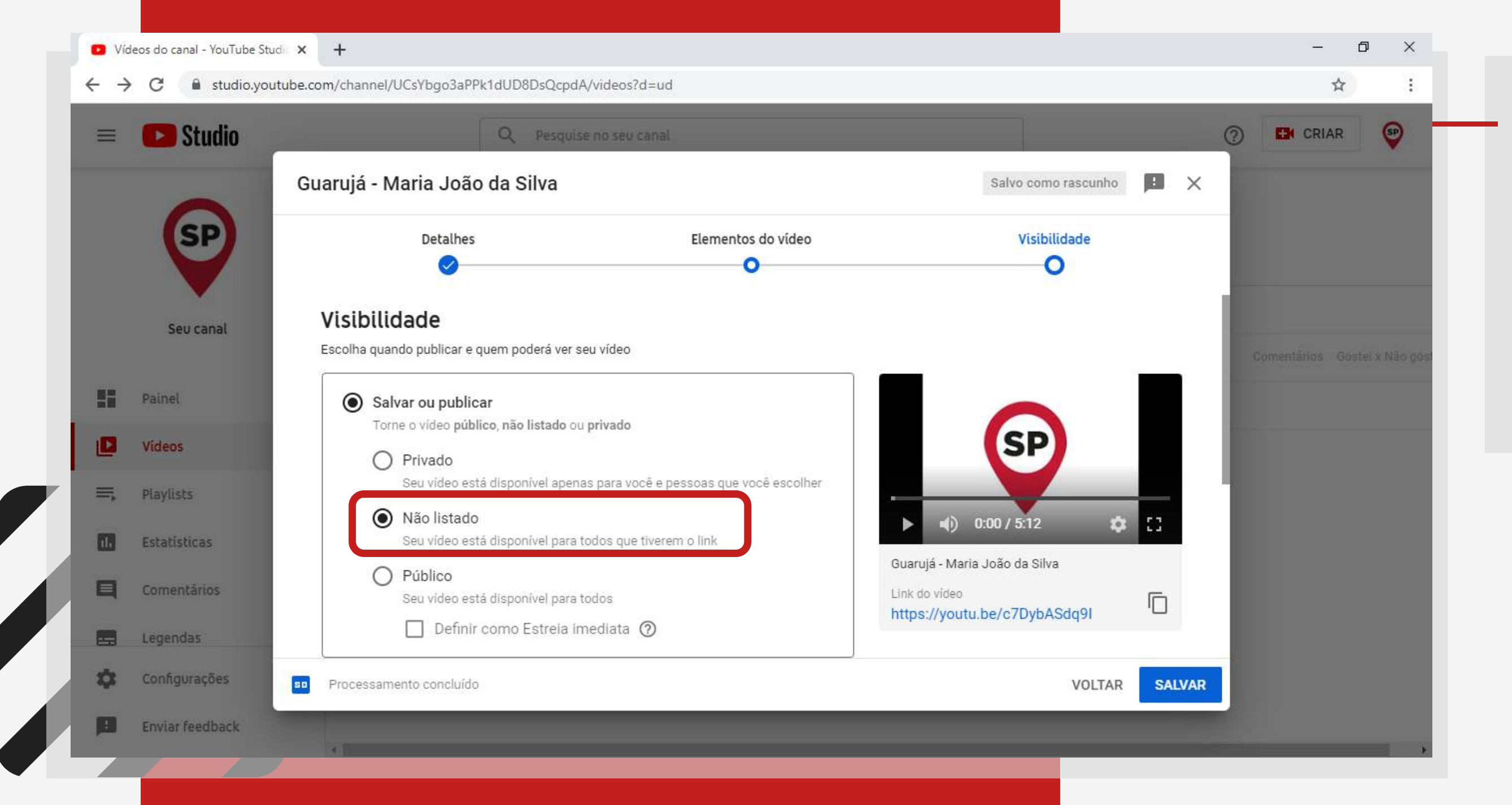

Selecione a opção 'Não listado' para que o seu vídeo publicado só seja visto por quem possuir o link direto.

\*Vídeos que não forem descritos como **NÃO LISTADOS** serão desclassificados do edital.

### 7. Gere o link do vídeo e insira ele na sua ficha de inscrição

| ≡         | Studio          |               | Q Pesquise no seu ca  |                                                         |              |              |        | (2) EN CF |
|-----------|-----------------|---------------|-----------------------|---------------------------------------------------------|--------------|--------------|--------|-----------|
|           | SP              | Vídeos do car | احر<br>Vídeo publicad | o                                                       |              | ×            |        |           |
|           | Seu canal       | T Filtrar     | SP 513                | Guarujá - Maria João da S<br>Enviado em 11 de ago. de 2 | ilva<br>1020 |              | Data 🕹 |           |
| 55        | Painel          |               | Compartilhar um lin   | k                                                       |              | - 1          |        |           |
| D         | Vídeos          |               | ↔ f                   |                                                         | A (          | <b>R</b> (3) |        |           |
| =         | Playlists       |               | Incorporar Faceboo    | ok Twitter Blogger                                      | Tumblr r     | eddit        |        |           |
| <b>11</b> | Estatísticas    |               | Link do vídeo         |                                                         | G            |              |        |           |
| Ę         | Comentários     |               | https://youtu.be,     | /c7DybASdq9I                                            | (I           |              |        |           |
|           | Legendas        |               |                       |                                                         | { <b>F</b>   | ECHAR        |        |           |
| \$        | Configurações   |               |                       |                                                         |              |              |        |           |
|           | Enviar feedback |               |                       |                                                         |              |              |        |           |

Após o vídeo ser publicado ele gerará um link direcional para o mesmo, copie clicando sobre o ícone ao lado direito dele ou com o botão direito do mouse seguido pela função 'copiar endereço do link', e insira ele na sua ficha de inscrição.

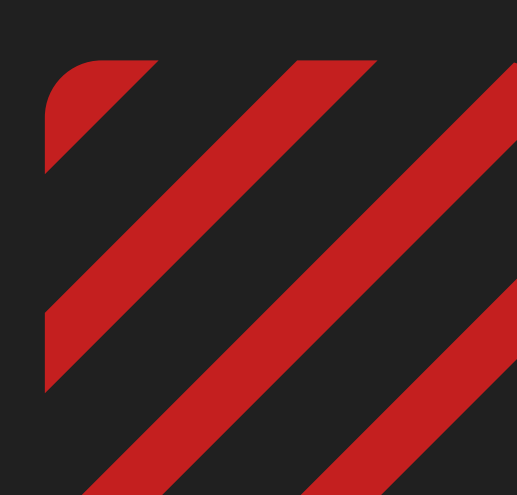

# 8. Link na ficha de inscrição

após copiá-lo, o cole no campo indicado

| 1 - Dados pessoais 02 - Inscrição                       |           |
|---------------------------------------------------------|-----------|
| 02 - Inscrição                                          |           |
|                                                         |           |
| Cidade de inscrição do vídeo                            | Selecione |
| 01 :                                                    |           |
| Link inscrição video 01:                                |           |
|                                                         |           |
| Cidade de inscrição do vídeo                            | Selecione |
| 02:                                                     |           |
| Link inseriešo video 07:                                |           |
| FILLY MIDELLING AND AND AND AND AND AND AND AND AND AND |           |

 Na sua ficha de inscrição selecione o link inscrição vídeo 01 - aperte CTRL V ou clique com o botão direito do mouse a opção 'colar'.

Caso tenha link incrição vídeo 02, repita o procedimento para o segundo vídeo e avance para a próxima etapa.